該申辦案件為【免紙本需繳費】類型,登入線上申辦系統>填寫申請資料>資料 核對無誤,送出申請資料>查看結果與繳費>本署確認繳費成功後,案件成立>30 天審查天數>結案。

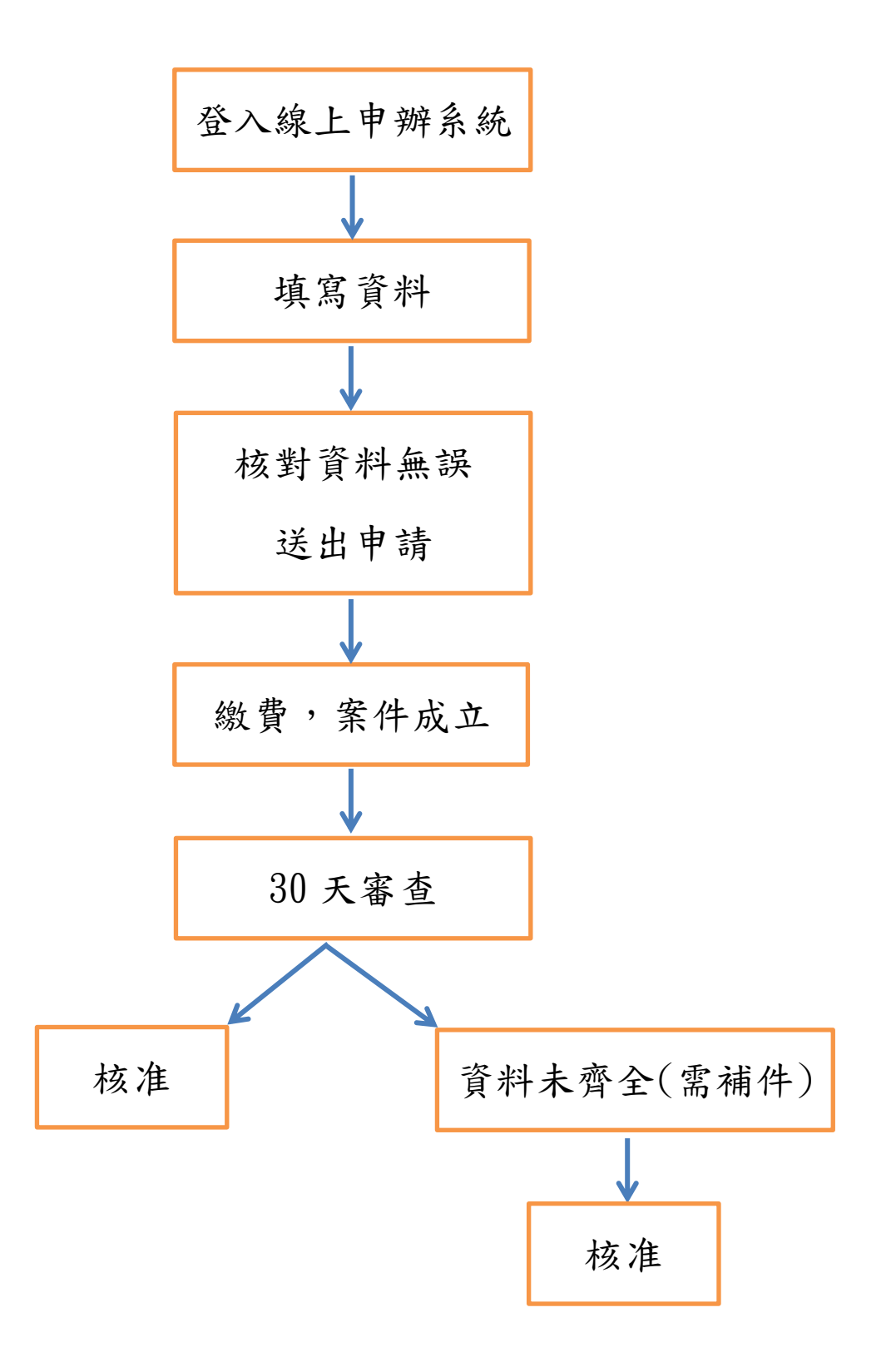

進入本署網站>業務專區>醫療器材>線上案件申辦平台>選擇醫療器材>許可證授 權(醫療器材)

### 1. 進入本署網站,點選業務專區。

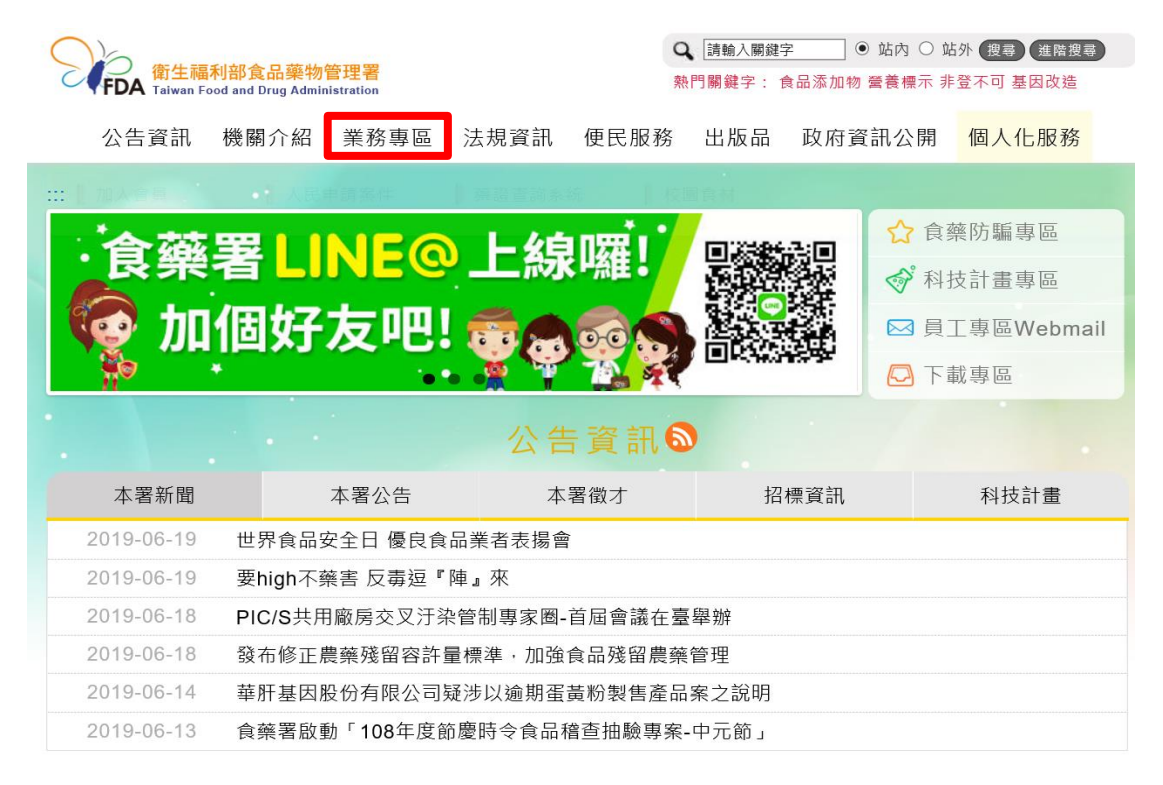

# 2. 進入醫療器材專區,點選線上案件申辦平台。

|              | 利部食品藥物管             | 管理署                                       |           |                                                                                                    | Q 請輸入關鍵                           | •          | 站内〇站                                   | 外復尋進階搜尋                     |  |
|--------------|---------------------|-------------------------------------------|-----------|----------------------------------------------------------------------------------------------------|-----------------------------------|------------|----------------------------------------|-----------------------------|--|
| FDA Taiwan F | ood and Drug Admini | stration                                  |           |                                                                                                    | 熟门開鍵子: T                          | 《而添加物:     | 宮贲惊不 非                                 | 豆个미 基因仪范                    |  |
| 公告資訊         | 機關介紹                | 業務專區                                      | 法規資訊      | 便民服務                                                                                                    | 出版品                               | 政府資        | 訊公開                                    | 個人化服務                       |  |
|              |                     |                                           |           |                                                                                                    |                                   |            |                                        |                             |  |
|              | :目前                 | 位置:首頁 > 業務                                | 専區 > 醫療器材 |                                                                                                    |                                   |            |                                        |                             |  |
| 業務專區         |                     | NO 0 4                                    | P TFDA    |                                                                                                    |                                   | <b>B</b>   | 資訊查請                                   | 洵                           |  |
| 食品           |                     |                                           |           |                                                                                                    | E C                               | 3          | 醫療器材許可證資料庫                             |                             |  |
| 藥品           |                     |                                           |           | 1 and the second second s | р <sup>у</sup>                    | 人民申請案件進度查詢 |                                        |                             |  |
| 醫療器材         |                     | Anterior Device                           |           |                                                                                                    | R                                 |            | 藥物許可<br>查詢作詞                           | 可證暨相關資料<br><sup>業</sup>     |  |
| 化粧品<br>管制藥品  | 醫療與未                | 醫療器材管理成果<br>與未來展望<br>理置優質醫療器材<br>臨床試驗法規環境 |           |                                                                                                    | 醫療器材宣導專區<br>醫療器材宣導單張、專            |            | 醫療器相<br>可登錄音                           | 才GMP/QSD認<br>查詢             |  |
| 日前末山         | 隨著和<br>展以7          | 科技日新月異的發<br>反醫療保健需求科                      | 品研發到上     | 市過程中重                                                                                                    | 欄、影片、活動及相關<br>法規常見問答集等。<br>[詳細內容] |            | 醫療器材                                   | 才分類分級查詢                     |  |
| 區管埋中心        | 技化的                 | 的期待,再加上台                                  | 要的一環。     | 高風險性或<br>[詳細內容]                                                                                                    |                                   |            | 醫療器相                                   | 才採認標準資料                     |  |
| 貫願至祕證        |                     | [計加內音]                                    |           |                                                                                                    |                                   |            | ////////////////////////////////////// |                             |  |
| 研究檢驗         | 最新<br>醫療            | 消息<br><sup>器材最新消息</sup>                   |           | 法規專區<br>包含藥事法、醫<br>醫療器材查驗發                                                                                                    | 醫療器材管理辦》<br>登記審查準則等相              | 去、<br>目關   | 線上系1<br>醫療器構<br>中心                     | <sup>平甲辦半台</sup><br>材法規諮詢輔導 |  |

| ■購物車 ▲登入/註冊 |                  |                       |       |                                        |                 |       |       |
|-------------|------------------|-----------------------|-------|----------------------------------------|-----------------|-------|-------|
| C           | Food and Dru     | g Administration      |       |                                        | 請輸              | 入關鍵字  | ٩     |
|             | 線上申辦標準           | <sup>٤</sup> 品購買 案件查詢 | 公告 新手 | 上路 常見問                                 | 題相關連結           | 滿意度調查 | 網站導覽  |
|             | :                |                       |       |                                        |                 |       |       |
|             |                  |                       | 線上    | 申辦總覽                                   |                 |       |       |
|             | <b>後</b> 品(20)   | <b>9</b><br>蔡品(11)    | 國際    | <b>よ</b><br>器材(13)                     | (杜祖)<br>化粧品(15) | 管制第   | (9)   |
|             | GMP<br>GMP藥廠(19) | <b>乙</b><br>研究檢驗(1)   | 邊境    | 30000000000000000000000000000000000000 | 人體器官保存庫(4)      | 廣告申   | 9請(4) |

# 3. 進入線上案件申辦平台後,點選醫療器材。

# 4. 點選許可證授權報備(醫療器材)。

| 衛生福利部食品藥物管理署 線上申辦平台              | 言購物車 🏻 登入/註冊    |
|----------------------------------|-----------------|
| Food and Drug Administration     | 請輸入關鍵字 <b>Q</b> |
| 線上申辦 標準品購買 案件查詢 公告 新手上路 常見問題 相關連 | 結 滿意度調查 網站導覽    |
|                                  |                 |

#### 線上申辦

業務分類

#### 全部 食品 葉品 醫療器材 化粧品 管制薬品 邊境通關 研究檢驗 人體器官保存庫 GMP葉廠 廣告申請

| 序號   | 申辦項目                   | 申辦說明及書表下載 | 線上申辦      | 業務電話                                    |
|------|------------------------|-----------|-----------|-----------------------------------------|
| 1    | 醫療器材製售(產銷)證明之申請核發      |           | <b>-</b>  | 02-27877512                             |
| 2    | 許可證授權報備(醫療器材)          |           | <b>-</b>  | 02-27878293                             |
| 3    | 第一等級醫療器材查驗登記——國產/輸入    |           | <b></b> 9 | (02)2787-7534                           |
| 4    | 醫療器材專案進口申請             |           |           | 02-27877533                             |
| 5    | 醫療器材屬性管理查詢申請           |           |           | 02-27878075                             |
| 6    | 醫療器材許可證變更              |           |           | 02-27877543、02-27877554、02-278782698    |
| 7    | 醫療器材許可證有效期間展延          |           |           | 02-27877546、02-27877554、02-27877598     |
| 8    | 醫療器材第二、三等級查驗登記         |           |           | 02-27878076、02-27877554、0227877577      |
| 9    | 醫療器材外銷查驗登記             |           |           | 02-27877546、02-27877554、02-27877532     |
| 10   | 無類似品醫療器材查驗登記           |           |           | 02-27877544 \ 02-27877554 \ 02-27877505 |
| 顯示1- | 10 筆,共13 筆 每頁顯示 10 🔺 筆 |           |           | < 1 2 >                                 |

# 5. 線上填寫並上傳相關資料,確認無誤後送出案件。

許可證授權報備(醫療器材)

| *申請日期               |     |   |        |      |        |       |  |  |
|---------------------|-----|---|--------|------|--------|-------|--|--|
| *統一編號               |     |   | 帶入資料   |      |        |       |  |  |
| *申請者授權者之公司/商號名<br>稱 |     |   |        |      |        |       |  |  |
| *負责人                |     |   |        |      |        |       |  |  |
| *地址                 |     |   |        |      |        |       |  |  |
| *藥商許可執照字號           |     |   |        |      |        |       |  |  |
| *聯絡人                |     |   |        |      |        |       |  |  |
| *聯絡人電話              |     |   |        |      |        |       |  |  |
| *聯絡電子郵件             |     |   |        |      |        |       |  |  |
| *被授權者之統一編號          |     |   | 帶入資料   |      |        |       |  |  |
| *被授權者之公司/商號名稱       |     |   |        |      |        |       |  |  |
| *被授權者之負責人           |     |   |        |      |        |       |  |  |
| *被授權者之地址            |     |   |        |      |        |       |  |  |
| *被授權者之藥商許可執照字號      |     |   |        |      |        |       |  |  |
| *授權類型               | 新授權 |   |        | ~    |        |       |  |  |
| 許可證授權明細             |     |   |        |      |        |       |  |  |
| *授權使用之許可證字號         |     |   |        |      |        | 許可證查詢 |  |  |
| *授權起迄日              |     | 起 |        | 迄    |        |       |  |  |
|                     |     |   | 新增品項() | 最多可新 | f増10筆) |       |  |  |
|                     |     |   | 蔖      | 品品項; | 共1筆    |       |  |  |

表單匯出

| *申請書       | 國出申請書       |
|------------|-------------|
| *授權書/終止授權書 | 匯出授權書/総止授權書 |

附件上傳

| *申請書          |    |      |    |  |
|---------------|----|------|----|--|
| *授權書/終止授權書    |    |      |    |  |
| *授權者藥商許可執照影本  |    |      |    |  |
| *被授權者藥商許可執照影本 |    |      |    |  |
| *被授權者營利事業登記證  |    |      |    |  |
|               |    |      |    |  |
|               | 暫存 | 送出申請 | 取消 |  |

# 6. 選擇繳費方式

於案件查詢處選擇繳費方式,選擇您欲繳費之方式,列印繳費單。

| $\bigcirc$                |                                                      |                                       | _                    |                   |                | 冒購            | 物車 🏻 登入/註冊                                         |
|---------------------------|------------------------------------------------------|---------------------------------------|----------------------|-------------------|----------------|---------------|----------------------------------------------------|
| FDA                       | 衛生福利部食品藥物<br>Food and Drug Adminis                   | 管理署<br>tration                        |                      |                   | 請              | 輸入關鍵字         | ٩                                                  |
| 線上                        | 申辦 標準品購買                                             | 案件查詢 公告                               | 新手上路                 | 常見問題              | 相關連結           | 滿意度調查         | 網站導覽                                               |
| :::首頁 »                   | 線上申辦                                                 |                                       |                      |                   |                |               |                                                    |
| <b></b> \$                | 許可證授權報備 ( 醫療<br>免紙本申辦                                | 夏器村)                                  | 選擇                   | 繳費方式              | 申辦日期:<br>成案日期: |               | 繳費編號:尚未產生<br>繳費金額:2500元<br>繳費狀態:<br>繳費期限:<br>繳費用期: |
| 繳費方式                      |                                                      |                                       |                      |                   |                |               |                                                    |
| 信月                        | E政府繳費<br>用卡、晶片金融卡、                                   | ā<br>金融帳戶轉帳                           | :金融帳戶轉帳(             | 署為馮證認證之用戶         | 5) 激費金額每日上     | 限為100,000元,每月 | 為200,000元                                          |
| 台》                        | 彎銀行臨櫃繳費                                              |                                       |                      |                   |                |               |                                                    |
| AT                        | M繳費 手續費依得                                            | 」<br>各家銀行規定,您可使用AT                    | M或網路銀行總              | 費,轉帳上限金           | 額依各家銀行規        | 定。            |                                                    |
| 超限                        | 新繳費<br>手續費8元                                         | ,繳費金額上限為20,000元                       | •                    |                   |                |               |                                                    |
| 若選擇『A]<br>若選擇『超<br>※使用「EI | 「M繳費。、『台灣銀行臨<br>商繳費』約須7個工作天 <i>入</i><br>2府繳費」非適用所有信用 | 櫃繳費。或『E政府繳費』糹<br>√帳。<br>∃卡,目前只適用與E政府平 | 的須1-3個工作尹<br>台合作之發卡銅 | 天入帳。<br>2行。查看 信用卡 | ≂繳費參加銀行名       | ;單)。          |                                                    |
|                           |                                                      |                                       | 返回                   |                   |                |               |                                                    |

# 6. 申辦案件已成功送出,可自行列印申請書留存。

### 線上申辦結果

| 你的申辦案件資料已經成功送出,您的案件為 <mark>※需繳費且不須寄送紙本※</mark> ,請進行繳費,繳費後若要查詢案件辦理進度,請至「案件查詢」查詢。 |
|---------------------------------------------------------------------------------|
|                                                                                 |
| 申請書                                                                             |
|                                                                                 |
| 申請書僅供參考<br>若要查詢辦理進度,請至【案件查詢】。如有疑問,請洽客服專線 (02)7740-0098 (政府上班日9時~18時)。           |

| 返回 |
|----|
|----|

常見問題

### Q1. 系統帶入醫療器材商及許可證或登錄資料,如遇到資料未更

### 新,應如何處理?

 - 請撥打電話與本署承辦人聯繫,並依承辦人要求提供相關資料,俾利資 料審查及更新系統資料庫。

### Q2. 應如何查詢案件辦理進度?

- 請撥打電話與本署承辦人聯繫並提供「案件編號」進行查詢。

### Q3. 本署通知補件時,應如何處理?

可寄送補件資料至本署或帶齊補件資料親臨本署辦理。

## Q4. 許可證授權線上申辦案件審查天數為何?

- 許可證授權公告辦理天數為 30 天。

# Q5.「許可證、登錄授權申請書」及「授權書」之文件應注意事項

# 為何?

- 授權方及被授權方皆須於文件上用印(公司大小章)後掃描上傳系統。

其他授權相關問題,請洽本署承辦人簡小姐(02)2787-8293。